## Gen 4 & Gen 5 Command Center Prescription Quick Reference Guide

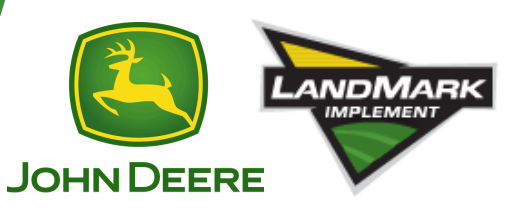

## **Prescription Setup**

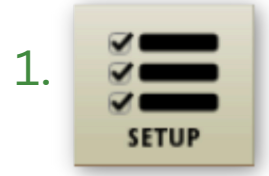

Select the **SETUP** button to access the work setup page.

2. Complete the work setup page with Client, Farm, Field, and Product, then select the product you want to assign an RX to.

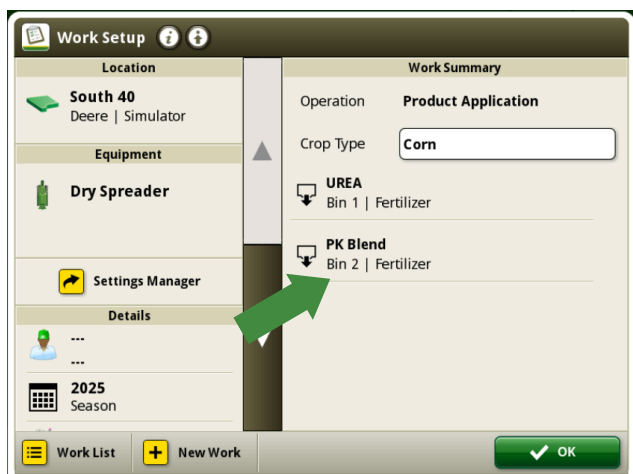

3. Select **TARGET RATE/RX** then **RX** and choose the prescription file for the field.

|                                                                        | Edit Operation | 2 👔 🗙               |  |
|------------------------------------------------------------------------|----------------|---------------------|--|
| Operation Details                                                      |                |                     |  |
|                                                                        | Operation      | Product Application |  |
|                                                                        | Tank Contents  | Single Product      |  |
|                                                                        |                | Blend               |  |
| i                                                                      | Product Name   | PK Blend            |  |
|                                                                        | Target Rate/Rx | Controller Rate     |  |
|                                                                        |                |                     |  |
| Target Rate/Rx 🧿                                                       |                |                     |  |
| Controller Rate                                                        |                |                     |  |
|                                                                        | () Rx [-       |                     |  |
|                                                                        |                | 🗸 ок                |  |
| Select a Prescription 🥡                                                |                |                     |  |
| Show:All Prescriptions Sort by:Distance Q                              |                |                     |  |
| Highway_Sulfur_poly<br>Imported Date: 01-17-2025   Distance: 229.70 mi |                |                     |  |
|                                                                        |                |                     |  |
|                                                                        |                |                     |  |
|                                                                        |                |                     |  |
| <b>A</b> 1                                                             |                |                     |  |
| mport/[                                                                | Jelete         |                     |  |

1

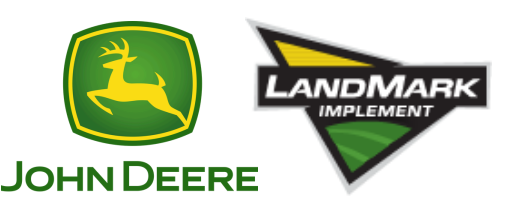

## **Prescription Setup**

4. A prompt may appear to select the rate column for the desired product. View prescription details and verify multiplier and rates. Select **RATES** to configure additional settings such as **NO GPS RATE** and **OUT OF ZONE RATE**.

| Select Rate Column |                |
|--------------------|----------------|
| Data Column Titles | Example Values |
| Obj_Id             | 3688           |
| Tgt_Rate_I         | 50             |
|                    |                |
| 🗙 Car              | осеј 🗸 ок      |

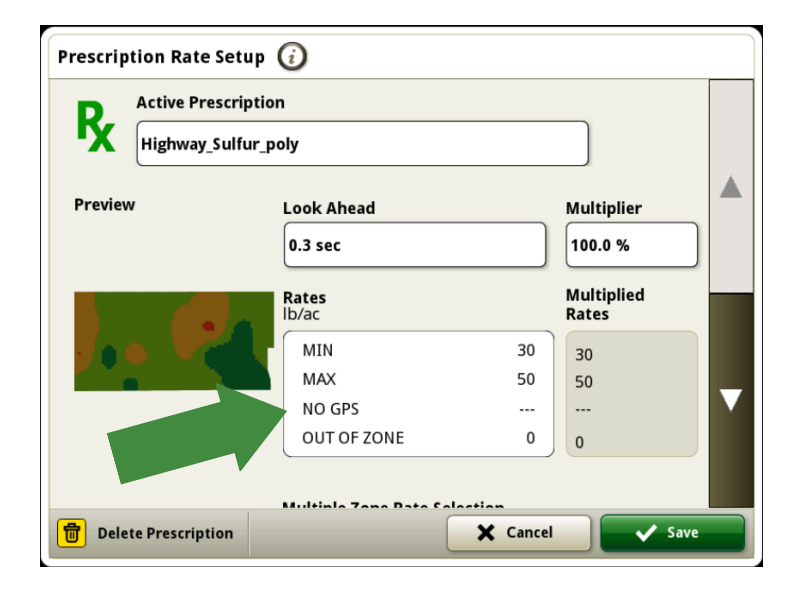

5. Configure additional settings such as **OUT OF ZONE RATE** by Selecting the box and inputting the desired value.

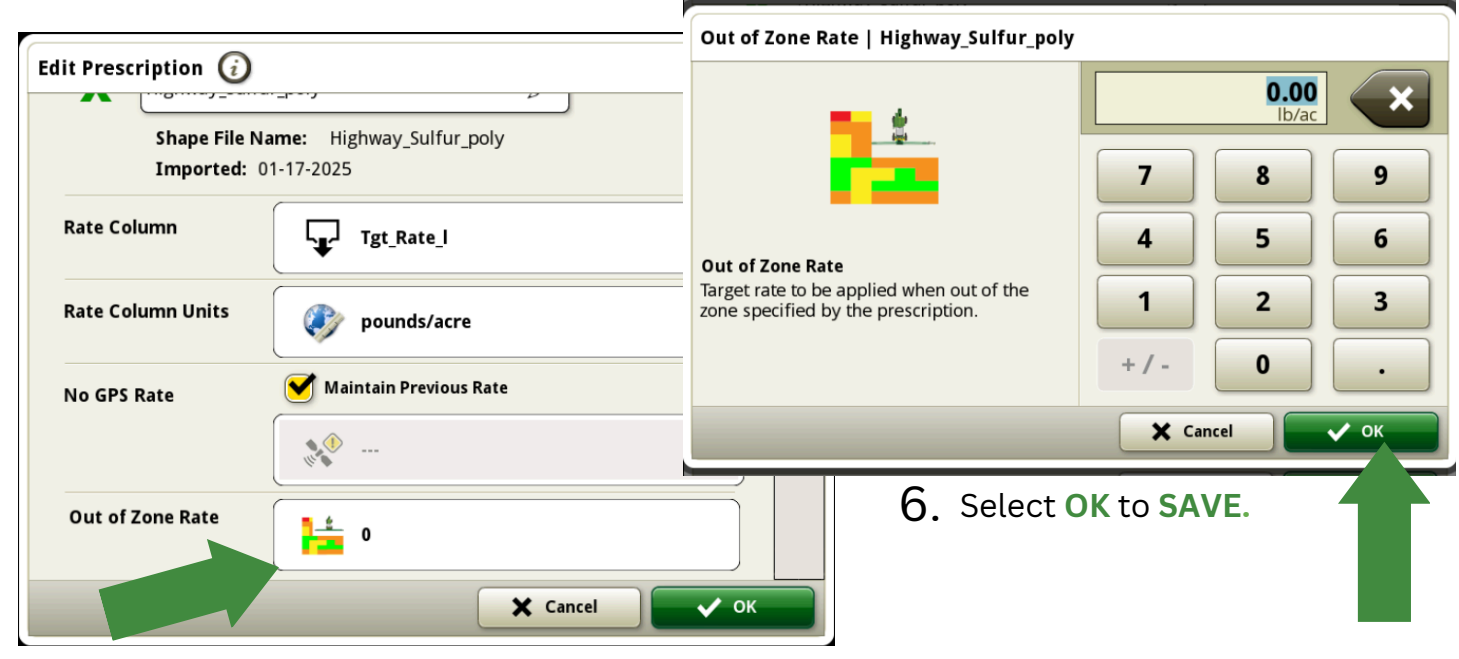